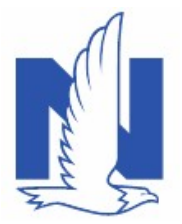

## Named Non-owner Vehicle

#### **Description:**

A policy can be changed from Named Non-Owner to Private Passenger Auto or vice versa without the need to rewrite the policy. This job aid describes working with named non-owner vehicle policies in PolicyCenter. Topics discussed in this job aid include:

- Changing a private passenger auto policy to a named non-owner policy
- Changing a named non-owner policy to a private passenger auto policy
- Features, coverages and discounts to add or remove based on how the policy is changing

#### Private Passenger Auto Policy to Named Non-Owner Policy

| Step | Action                                                                                                    | Screen                                                                                                    |  |  |  |  |
|------|----------------------------------------------------------------------------------------------------|----------------------------------------------------------------------------------------------------|--|--|--|--|
| 1    | Open an existing Auto policy:                                                                                                    | PolicyCenter <sup>®</sup> Desktop    Account    Policy    Search    Team Administration    Testing                                                                                                    |  |  |  |  |
|      | Click the Actions button                                                                                                    | Policy Contract  Policy Eile                                                                                                    |  |  |  |  |
|      | Select Change Policy from the drop-<br>down menu                                                                                                    | • Policy Info     Create     y Mauter     Policy Details       • Drivers     Mew Note     y Mauter     Term Type       • Accidents/Molations     New Activity     2 Hamilton St.<br>IN 46040-1013     Number of Terms       • Vehicles     Bre-Renewal Direction     NCOCK     Effective Date       • Usage Based Insura     New Policy Transaction     ansfer     Expiration Date       • Coverages     Change Policy     Discounts     Discounts       • Quote     Cancel Policy     Affinity     Easy Pay Sign Up       • Forms     Household Composition     Property Product |  |  |  |  |
| 2    | <ul> <li>One the <i>Start Policy Change</i> screen, the Effective Date field defaults to the current date:</li> <li>Enter the appropriate information in the Effective Date field</li> <li>Click the Next &gt; button</li> </ul> | PolicyCenter™ Desktop ◆ Account ◆ Policy ◆ Search ◆ Ieam Administration ◆   Actions Policy File Personal Auto Indiana Lily Mauter Account: 1199039161   Policy Contract ● Policy Contract ● Start Policy Change Next> Cancel   ● Policy Info ● Effective Date * 05/16/2022 Image: Concel   ● Drivers ● Accidents/Violations ● Vehicles                                                                                                    |  |  |  |  |
| 3    | <ul> <li>On the <i>Policy Info</i> screen:</li> <li>Click <b>Vehicles</b> in the left navigation pane</li> </ul>                                                                                                    |                                                                                                    |  |  |  |  |

Nationwide, the Nationwide N and Eagle, and Nationwide is on your side are service marks of Nationwide Mutual Insurance Company. © 2022 Nationwide.

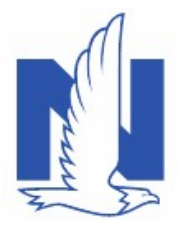

# Named Non-owner Vehicle

|   | <ul> <li>On the Vehicles screen:</li> <li>Click Create Vehicle</li> <li>Select Named Non-owner in the<br/>Vehicle Type field</li> <li>Select appropriate option from Named<br/>Non-Owner usage field</li> </ul>                                                                              | PolicyCenter® Pedge     Actions     PolicyCenter®     PolicyCenter®     PolicyCenter      PolicyCenter      PolicyInde      PolicyInde       PolicyInde      PolicyInde | Agrount      Billy      Search      Events      Agrount      Events      Agrount      Events      Advance      Agrount      Events      Advance      Agrount      Events      Advance      Advance      Aground      Aground      Events      Advance      Aground      Events      Advance      Advance      Advance      Advance      Advance      Advance      Advance      Advance      Advance      Advance      Advance      Advance      Advance      Advance      Advance      Advance      Advance      Advance     Advance      Advance      Advance     Advance     Advanc                                                                                                    | Administration        Texting       Training       Live Chat for Agents      Inset Effective (6316/2022 Lity Maater Account: 1199039361 Policy: 51131.501.638 Billing Account: Inservity      Withdows Franceschion V/ Wer Bill Calculator      Maak © Model 2: VIK ©      Maak © Model 2: VIK ©      Texting       Caraged At     Lacation Name      Lacation Name     Vehicle toer      Primary Use      voice     Lanced Nac-Convert Usage      Basiness ase - PPR only                                                                                                    |
|---|----------------------------------------------------------------------------------------------------|----------------------------------------------------------------------------------------------------|----------------------------------------------------------------------------------------------------|----------------------------------------------------------------------------------------------------|
| 5 | <ul> <li>On the Vehicles screen:</li> <li>Select checkbox next to the vehicle number(s) no longer owned</li> <li>Click the Remove Vehicle button</li> <li>Note: All vehicles will need to be removed except the Named Non-owner vehicle type or the system will display an error.</li> </ul> | PolicyCenter     PolicyCenter     PolicyCenter     PolicyChange 14584     Pedicy Contract     PedicyContract     PedicyInfo     Drivers     tectdentrASolution                                                                                                    | Desistop  Account  Policy Policy Policy Change (Pending) Vehicle S Vehicle Details Corgate Vehicle Remove Vehic Vehicle # Vehicle # Vehicle # Vehicle # Vehicle # Named Nor 2 Named Nor                                                                                                    | Search   I Ieam Administration   Testing   Training   Personal Auto Indiana Effective:05/16/2022 Lily Mauter Account: 1199039161  Next> Quote Withdraw Transaction View Bill Calculator  Personal Auto Indiana Effective:05/16/2022 Lily Mauter Account: 1199039161  Next> Quote Withdraw Transaction View Bill Calculator  Personal Auto Indiana Effective:05/16/2022 Lily Mauter Account: 1199039161  Next> Quote Withdraw Transaction View Bill Calculator  Personal Auto Indiana Effective:05/16/2022 Lily Mauter Account: 1199039161  Next> Quote Withdraw Transaction View Bill Calculator  Personal Auto Indiana Effective:05/16/2022 Lily Mauter Account: 1199039161  Next> Quote Withdraw Transaction View Bill Calculator  Personal Auto Indiana Effective:05/16/2022 Lily Mauter Account: 1199039161  Personal Auto Indiana Effective:05/16/2022 Lily Mauter Account: 1199039161  Personal Auto Indiana Effective:05/16/202  Pe |
| 6 | <ul> <li>When changing from a private passenger at coverages, and discounts that will be removing <i>Features</i></li> <li>Accident Forgiveness</li> <li>Minor Violation Forgiveness</li> <li>Vanishing Deductible</li> <li>SmartRide</li> </ul>                                             | Uto policy to a<br>red. These in<br>Policy-level Coverage<br>Description<br>Vehicle Level Coverage<br>Bodity Injury<br>Property Damage                                                                                                    | A named non-own<br>clude:<br>Term Amount<br>No Coverages selected<br>ages<br>NNO Term Amount<br>Coverages selected<br>ages<br>NNO Term Amount<br>Coverages selected<br>Coverages selected | rer policy, there are features,                                                                                                    |
|   | <ul> <li>Collision</li> <li>Rental Reimbursement</li> <li>Full Safety Glass</li> <li>Towing and Labor</li> <li>GAP coverage</li> </ul>                                                                                                    | Medical Payments<br>Uninsured Motorist - BI                                                                                                    | 100,000 •<br>S.000 •<br>S.000 •                                                                                                    |                                                                                                    |
|   | 5                                                                                                    |                                                                                                    |                                                                                                    |                                                                                                    |

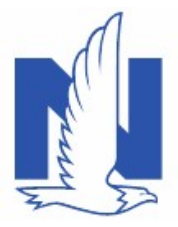

| 7 | Review information on the <b>Usage Based</b><br><b>Insurance</b> and <b>Coverages</b> screens. Make<br>additional updates as needed.<br>Quote and Issue the policy change.                                                                                                    | PolicyCenter**       Desktop <ul> <li>Account</li> <li>Policy</li> <li>Policy Change (Quoted)</li> <li>Personal Auto</li> <li>Indiana</li> <li>Effective: 05/16/2022</li> <li>Lily Mauter</li> <li>Account: 11</li> </ul> Policy Change 145844           Quoted <ul> <li>Policy-level Coverages</li> <li>Features</li> <li>Policy Info</li> <li>Term Amount</li> <li>Description</li> </ul> <ul> <li>Description</li> <li>Term Amount</li> <li>Description</li> </ul> <ul> <li>Description</li> <li>Term Amount</li> <li>Description</li> </ul> <ul> <li>Description</li> <li>Term Amount</li> <li>Description</li> <li>Term Amount</li> <li>Description</li> </ul> <ul> <li>Description</li> <li>Term Amount</li> <li>Description</li> <li>Term Amount</li> <li>Description</li> </ul> <ul> <li>Description</li> <li>Term Amount</li> <li>Description</li> <li>Term Amount</li> <li>Description</li> </ul> <ul> <li>Description</li> <li>Term Amount</li> <li>Description</li> <li>Term Amount</li> <li>Description</li> </ul> <ul> <li>Description</li> <li>Description</li> <li>Description</li> <li>Description</li> </ul> <u< th=""></u<> |
|---|----------------------------------------------------------------------------------------------------|----------------------------------------------------------------------------------------------------|
|   |                                                                                                    | PolicyCenter**       Desktop       Account       Policy       Search       Team       Administration         PolicyChange (Bound)       Personal Auto       Indiana       Effective: 05/16/2022         Policy Change (Bound)       Policy Change Bound         Vour Policy Change (#145844) has been bound.         View your policy (#9113K 501636)         Documents         Review Changes         Go to your desktop                                                                                                    |
| 8 | <ul> <li>Additional items to note when changing from policy:</li> <li>On the <i>Drivers</i> screen, verify the Named In remove all other drivers.</li> <li>If offering a named non-owner policy due to before changing from private passenger and</li> <li>For <i>California only</i>, update odometer readding annual miles to 7500.</li> <li>For <i>New York only</i>, obtain FS-6 prior to reduce the vehicle is removed should match</li> </ul> | a private passenger auto policy to a named non-owner<br>nsured and spouse are the only drivers on the policy. If not,<br>to a claim, verify if the rental vehicle has been returned<br>uto to named non-owner.<br>ing to 0 and on the Driver Assignment screen update<br>moving the vehicle and upload to DocVault. The effective<br>the date on the FS-6 documents.                                                                                                    |

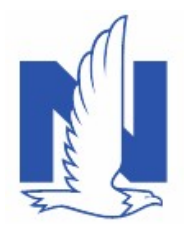

### Named Non-Owner Policy to Private Passenger Auto Policy

| Step | Action                                                                                                    | Screen                                                                                                    |  |  |  |  |
|------|----------------------------------------------------------------------------------------------------|----------------------------------------------------------------------------------------------------|--|--|--|--|
| 1    | <ul> <li>Open an existing Auto policy:</li> <li>Click the Actions button</li> <li>Select Change Policy from the drop-<br/>down menu</li> </ul>                                                                            | PolicyCenter™       Desktop <ul> <li>Agcount</li> <li>Policy</li> <li>Search</li> <li>Team</li> <li>Administration</li> <li>Testing</li> </ul> Actions         So to <ul> <li>Indiana</li> <li>Lily Mauter</li> <li>Account:</li> <li>Policy Enter</li> </ul> Policy Contract <ul> <li>Policy Info</li> <li>Drivers</li> <li>Accidents/Violations</li> <li>Vehicles</li> <li>Usage Based Insura</li> <li>Coverages</li> <li>Lienholder/Additio</li> <li>Quote</li> <li>Renew Policy</li> <li>Policy</li> <li>Household Composition</li> </ul> Household Composition         Property Product                                                                                                    |  |  |  |  |
| 2    | <ul> <li>One the Start Policy Change screen, the Effective Date field defaults to the current date:</li> <li>Enter the appropriate information in the Effective Date field</li> <li>Click the Next &gt; button</li> </ul> | PolicyCenter™       Desktop       ▼       Account       ▼       Bolicy       ▼       Search       ▼       Ieam       Administration       ▼         Actions       Image: Start Policy Change       Image: Start Policy Change |  |  |  |  |
| 3    | <ul> <li>On the <i>Policy Info</i> screen:</li> <li>Click <b>Vehicles</b> in the left navigation pane</li> </ul>                                                                                                    | PolicyCenter**       Desktop       Account       Policy       Search       Isam       Administration       Testing       Train         Actions       Image: Policy Change (Pending)       Personal Auto       Indiana       Effective: 05/16/2022       Lily Mauter       Account         Policy Change 145844       Policy Info       Next>       Quote       Withdraw Transaction       View Bill Calculator         Policy Change       Policy Info       Next>       Quote       Withdraw Transaction       View Bill Calculator         Policy Contract       Primary Named Insured       Change To:       Policy Details       Term Type         Name       Lily Mauter       Policy address       Change To:       Number of Terms       Effective: Date         Policy Address       County       HANCOCK       Expiration Date       Rate         Usage=Based Insurance       Remarketing Policy       No       Rate       State                                                                                                    |  |  |  |  |

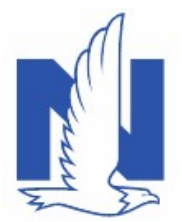

# Named Non-owner Vehicle

| 4 | On the Vehicles screen:                                                                                                    |                                                                                                    |
|---|----------------------------------------------------------------------------------------------------|----------------------------------------------------------------------------------------------------|
|   | <ul> <li>Select checkbox next to Named Non-<br/>owner</li> <li>Click the <b>Remove Vehicle</b> button</li> </ul> <b>Note:</b> The named non-owner vehicle type<br>must be removed before adding a private<br>passenger auto on the policy.                                                                                  | PolicyCenter* Desktop <ul> <li>Actions</li> <li>Policy Change (Pending)</li> <li>Personal Auto</li> <li>Indiana</li> <li>Effective: 05/23/2022</li> <li>Lily Mauter</li> <li>Account: 1199039151</li> </ul> Vehicles Replace Vehicle   Policy Info Policy Info   Policy Info Policy ethicle \$   Vehicle \$ Vehicle Type \$   Named Non-owner NNO                                                                                                    |
| 5 | On the <i>Vehicles</i> screen: <ul> <li>Click Create Vehicle</li> </ul>                                                                                                    | PolicyCenter <sup>®</sup> Desgtop • Agcount • Policy • Search • Ieam Administration • Testing • Training •     Actions     Policy Change (Pending)  Personal Auto Indiana Effective: 05/23/2022 Lily Mauter Account: 1199039361     VehicleS • Back Not> Quote Webdraw Transaction Wiew Bill Calculator     Vehicle Details     Policy Contract     Policy Info     Policy Info     Drivers     No data to display                                                                                                    |
| 6 | <ul> <li>In the Basic Vehicle Information section:</li> <li>Enter the appropriate information into the VIN field</li> <li>Press the Tab key to populate the remaining Basic Vehicle Information</li> <li>Complete remaining fields under the section including customization, garaging address, and vehicle use.</li> </ul> | PolicyCenter® Dedop • Account • Billicy • Search • Team Administration • Testing • Training • Live Chat for Agents Policy Change 47733 Policy Change 47733 Policy Info Policy Change 47733 Policy Change 47733 Policy Change 47744 Policy Chan |
| 7 | On the <i>Usage Based Insurance</i> screen, select the appropriate option for the telematics program.                                                                                                    | PolicyCenter**       Desktop       Account       Policy       Search       Team       Administration       Testi         Actions       Policy Change (Pending)       Personal Auto       Indiana       Effective: 05/23/2022       Lily Max         Policy Change 447339       Policy Change (Pending)       Personal Auto       Indiana       Effective: 05/23/2022       Lily Max         Policy Change 447339       To enroll in SmartRide, please select the SmartRide Mobile App Program if no vehicles are being enrolled in SmartRide, please select the SmartRide Mobile App Program if no vehicles are being enrolled in SmartRide, please select the SmartRide Mobile App Program if no vehicles are being enrolled in SmartRide, please select the SmartRide Mobile App Program if no vehicles are being enrolled in SmartRide, please select the SmartRide Mobile App Program if no vehicles are being enrolled in SmartRide, please select the SmartRide Mobile App Program if no vehicles are being enrolled in SmartRide, please select the SmartRide Mobile App Program if no vehicles are being enrolled in SmartRide, please select the SmartRide Mobile App Program if no vehicles are being enrolled in SmartRide, please select the SmartRide Mobile App Program if no vehicles are being enrolled in SmartRide, please select the SmartRide Mobile App Program if no vehicles         Drivers       Policy Program       Declined       Mobile App Program         Vehicles       Vehicle Program       Declined       Mobile App Program                                    |

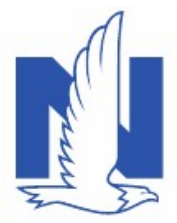

8

## Named Non-owner Vehicle

When changing from a named non-owner policy to a private passenger auto policy, there are features, coverages, and discounts that could be available. These include:

|   | Fraturas                                                                                                    | ☐ PolicyCenter <sup>™</sup> Des <u>k</u> top         | Account     Policy                                    | Searc <u>h</u> <u>T</u> eam                | Administration - Testin                      | ng 💌 Training 💌 L           | ive Chat for Age  |
|---|----------------------------------------------------------------------------------------------------|------------------------------------------------------|-------------------------------------------------------|--------------------------------------------|----------------------------------------------|-----------------------------|-------------------|
|   | realures                                                                                                    | Actions 🕀                                            | Policy Change (Pending)                               | a Personal Auto Indiana                    | Effective: 05/23/2022 Lily Maur              | ter Account: 1199039161 (   | Policy: 9113K 501 |
|   | Accident Forgiveness     Minor Violation Forgiveness                                                                                | Policy Change 447320                                 | Coverages                                             | < Back Next > Qu                           | ote <u>W</u> ithdraw Transaction             | View Bill Calculator        |                   |
|   | Ivinior Violation Forgiveness                                                                                                    | Pending                                              | Policy-level Coverage                                 | ges                                        |                                              | Features                    |                   |
|   | vanisning Deductible                                                                                                    | Policy Contract                                      | Description                                           |                                            | Term Amount                                  | Description                 |                   |
|   | SmartRide / Smartivilles                                                                                                    | Policy Info                                          | Roadside Assistance                                   | ß                                          |                                              | Accident Forgiveness        | 5                 |
|   | Calvarage                                                                                                    | Drivers                                              |                                                       | Plus •                                     |                                              | Minor Viol Forgiveness      |                   |
|   | Coverage                                                                                                    | Accidents/Violations                                 | Identity Theft                                        |                                            |                                              | Vanishing Deductible        |                   |
|   | Comprehensive                                                                                                    | Usage-Based Insurance                                | Subtotal:                                             |                                            |                                              | Total Loss Ded Waiver       |                   |
|   | Collision                                                                                                    | Coverages                                            | Vahicla Lavel Cover                                   | 2000                                       |                                              |                             |                   |
|   | Rental Reimbursement                                                                                                    | Lienholder/Additional Interest                       | Comment                                               | 2018 TOYO C-HR                             | Term Amount                                  |                             |                   |
|   | Full Safety Glass                                                                                                    | Underwriting                                         | Comprehensive                                         |                                            |                                              |                             |                   |
|   | GAP coverage                                                                                                    | Policy Review                                        | comprehensive                                         |                                            |                                              |                             |                   |
|   | New Car Replacement Plus                                                                                                    | • Qupte                                              |                                                       | 500                                        | •                                            |                             |                   |
|   | Discounts                                                                                                    | Forms                                                | Collision                                             |                                            |                                              |                             |                   |
|   | Discourits                                                                                                    | Tools                                                |                                                       | 500                                        | •                                            |                             |                   |
|   | Multi-Car / Household Composition                                                                                                   | Notes                                                | Rental Reimbursement                                  | 2                                          |                                              |                             |                   |
|   | • New Vehicle                                                                                                    | <ul> <li>Participants</li> </ul>                     |                                                       | 30 Per Day/900 Per Accident                | t <b>•</b>                                   |                             |                   |
|   | <b>Note:</b> Additional state specific features<br>**If the customer completed the SmartF<br>contact the Personal Lines Service Cer | , coverage, an<br>Ride program p<br>Iter to have the | d discounts<br>orior to chan<br>e verified sc         | may also b<br>nging to a na<br>ore added l | e available.<br>amed non-סי<br>back to the p | wner policy<br>policy.      | ý,                |
| 9 | Review information on the <b>Coverages</b>                                                                                          |                                                      |                                                       |                                            |                                              |                             |                   |
| • | screen. Make additional updates as                                                                                                  | F PolicyC                                            | <mark>enter™</mark> Des <u>k</u> top   <del>+</del> A | ccount 💌 Policy 💌                          | Searc <u>h</u> – <u>I</u> eam <u>A</u> d     | ministration 🗧 Testir       | ng 🛛 🛨 Train      |
|   | needed.                                                                                                    | Actions                                              |                                                       | Policy Change (Quoted)                     | Personal Auto Indiana Effe                   | ctive: 05/23/2022 Lily Maut | er Account: 11    |
|   |                                                                                                    |                                                      | Co                                                    | overages                                   | Back Next> Edit                              | Issue Change Withdram       | w Transaction     |
|   | Note: Review the coverage limits matc                                                                                               | h Policy Chan                                        | nge 447339                                            |                                            |                                              |                             |                   |
|   | the policy prior to the named non-owne                                                                                              | r                                                    |                                                       |                                            |                                              |                             |                   |
|   | where applicable.                                                                                                    | Policy                                               | /Center™ Desktop                                      |                                            | Policy - Search -                            | Team <u>A</u> dmini:        | stration 💌        |
|   |                                                                                                    |                                                      |                                                       | 6                                          |                                              |                             |                   |
|   | Quote and Issue the policy change.                                                                                                  |                                                      |                                                       | Policy Change (B                           | ound) 🚗 Personal Auto                        | Indiana Effective: 0        | 15/23/2022        |
|   |                                                                                                    |                                                      |                                                       | Policy Cha                                 | inge Bound                                   |                             |                   |
|   |                                                                                                    |                                                      |                                                       | Your Policy Change (#44                    | 47339) has been bound.                       |                             |                   |

• View your policy (#9113K 501636)

Documents
Review Changes
Go to your desktop